## Concevoir son premier DASHBOARD sur IOADAFRUIT pour la WEMOS D1

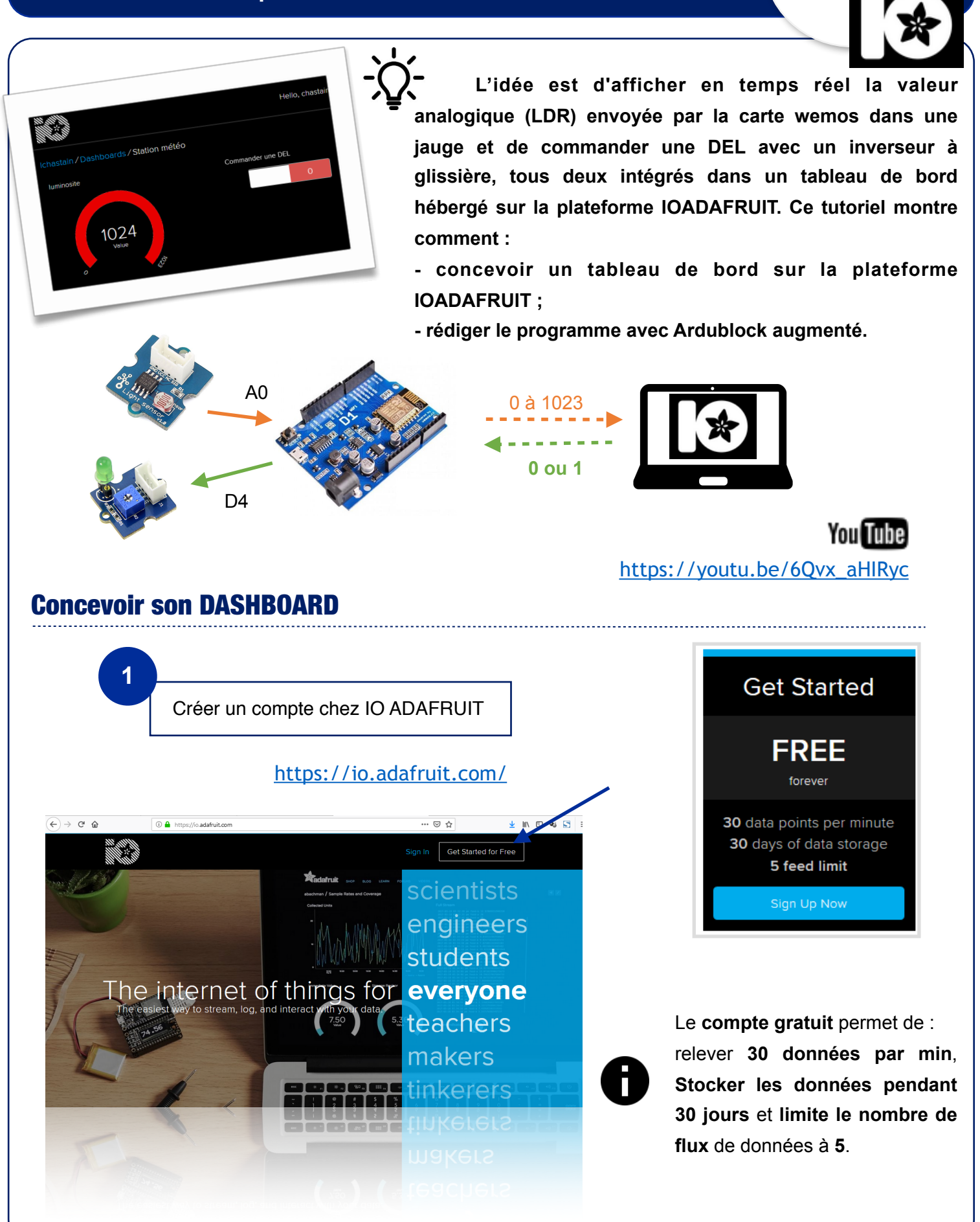

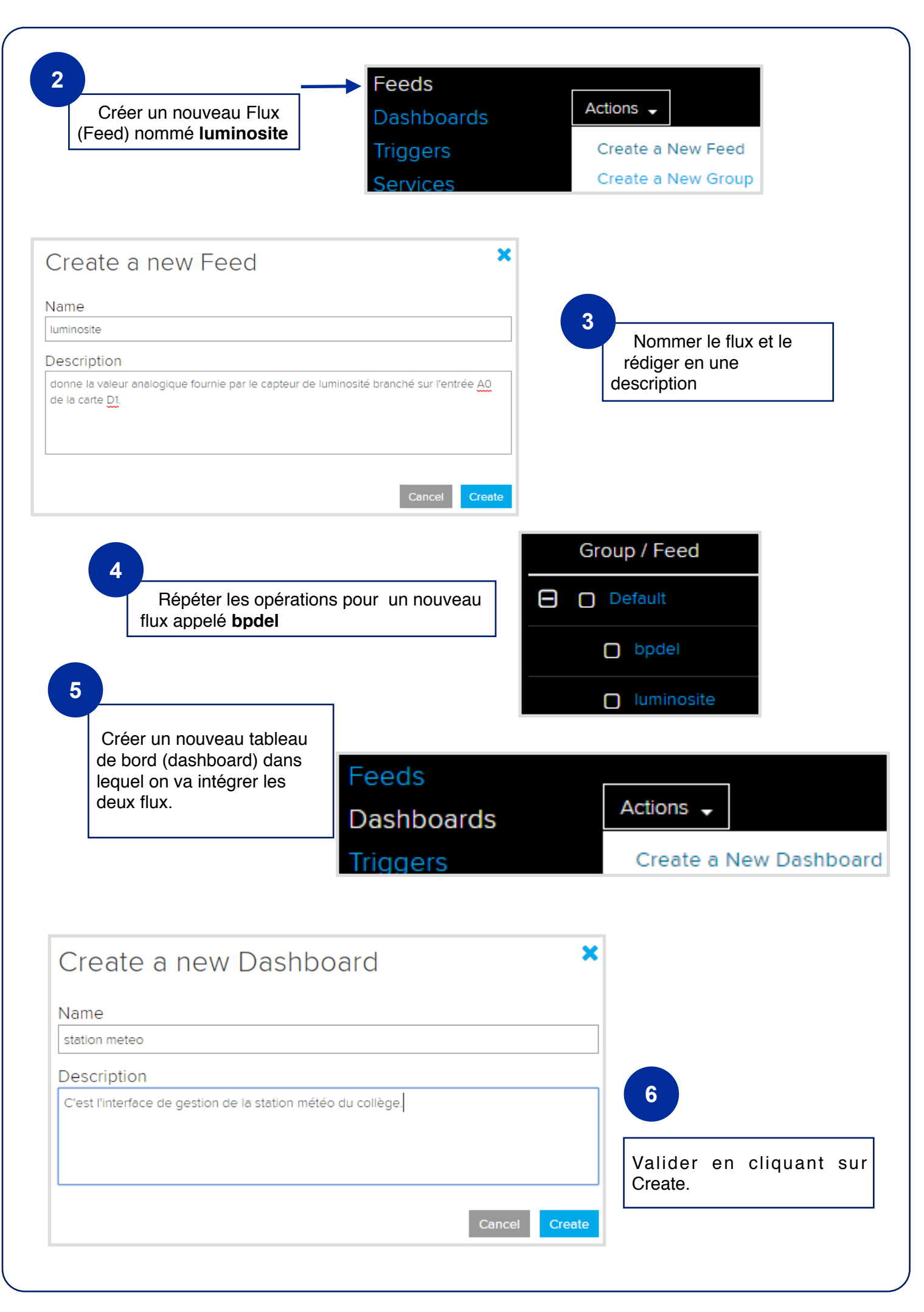

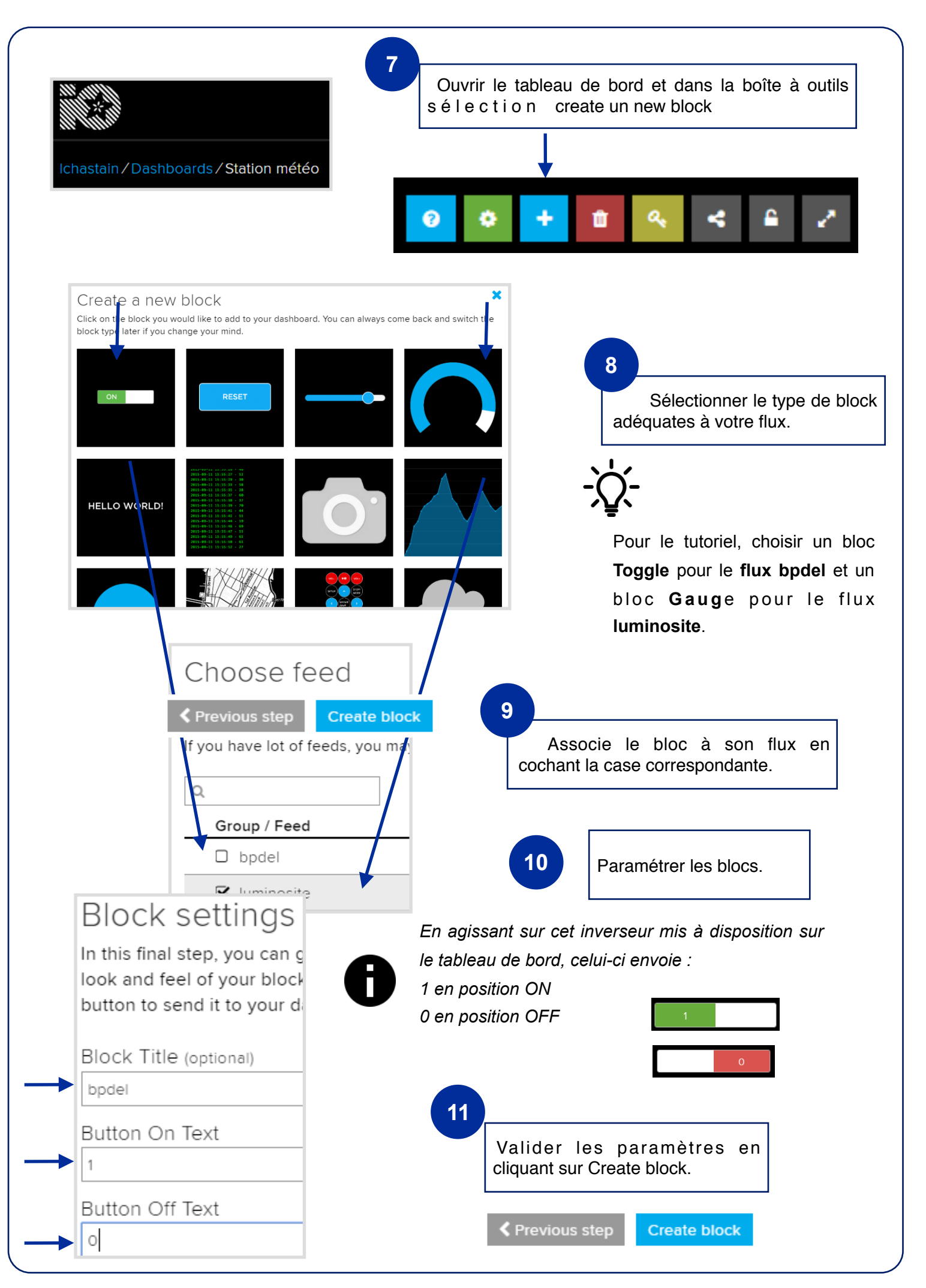

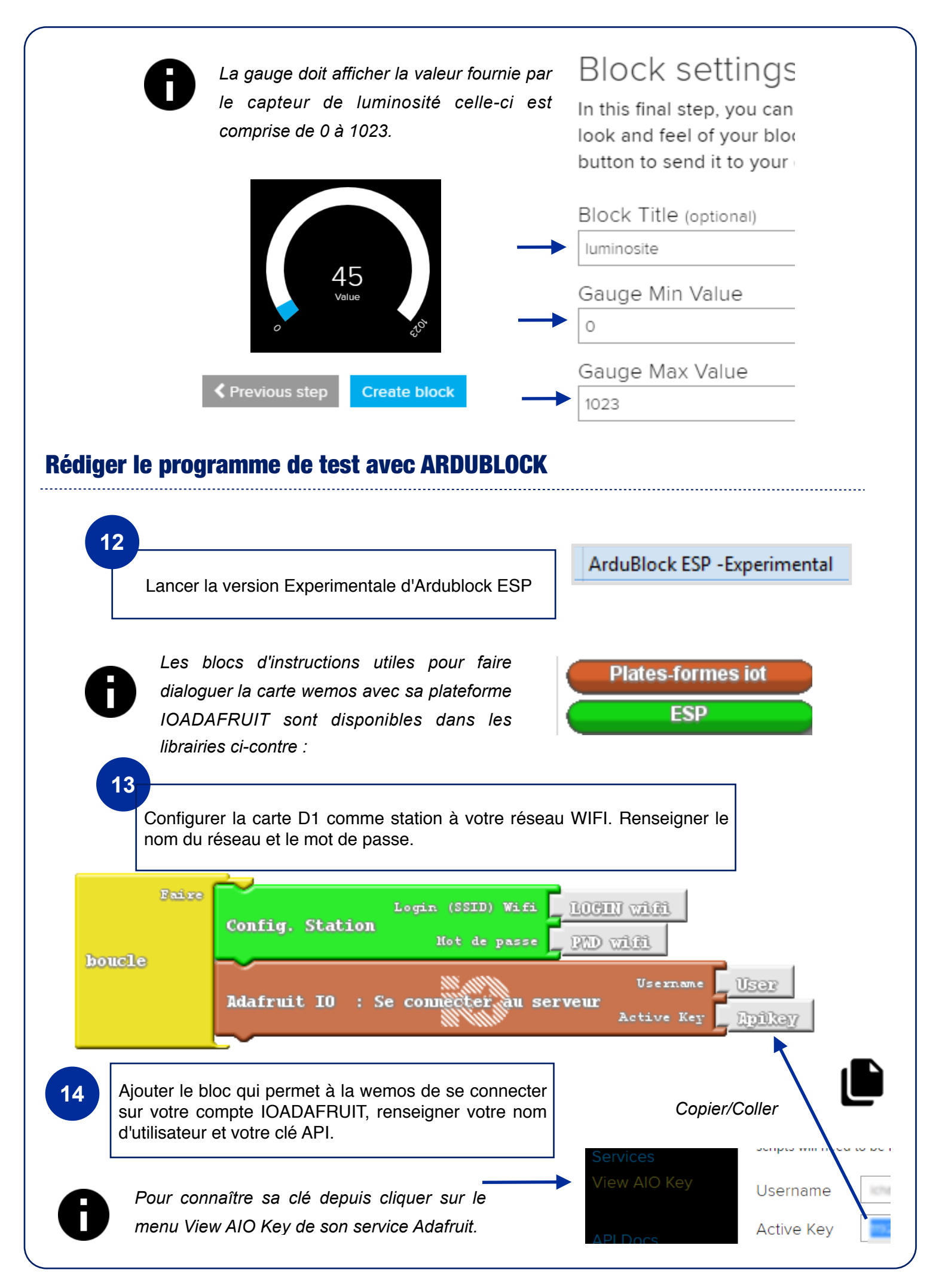

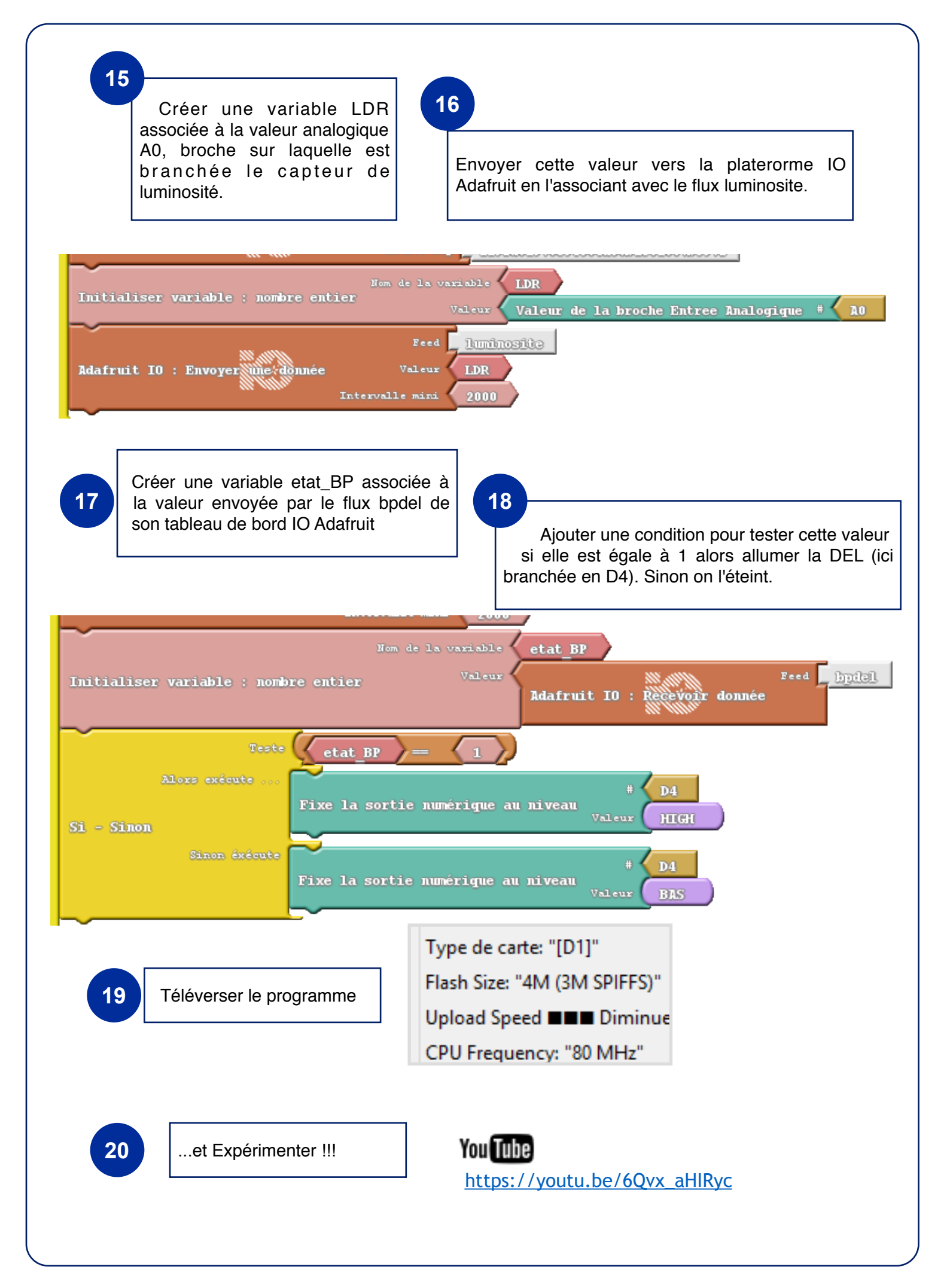